How To Uninstall Internet Explorer 6 On Windows Xp >>>CLICK HERE<<<

## >>>CLICK HERE<<<